# QoS on Catalyst 6800ia Access Ports Configuration Example

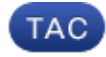

Document ID: 119140

Contributed by Shashank Singh, Cisco TAC Engineer.

Jul 13, 2015

## Contents

Introduction Prerequisites Requirements Components Used Background Information Configure Configuration Example 1: Queue Bandwidth Configuration Example 2: Bandwidth and Buffer Verify Troubleshoot

## Introduction

This document describes how to to configure, verify, and troubleshoot Quality of Service (QoS) on Cisco Catalyst 6800ia host ports. QoS is supported on 6800ia host ports in Cisco IOS<sup>®</sup> Software Release 152.1.SY and later on a Catalyst 6800 parent Virtual Switching System (VSS).

## Prerequisites

### Requirements

There are no specific requirements for this document.

### **Components Used**

The information in this document is based on these software and hardware versions:

- Cisco IOS® Software Release 152.1.SY
- Cisco Catalyst 6800 parent VSS

The information in this document was created from the devices in a specific lab environment. All of the devices used in this document started with a cleared (default) configuration. If your network is live, make sure that you understand the potential impact of any command.

## **Background Information**

Configuration mode on a Catalyst 6800ia is disabled and all QoS configurations for 6800ia host ports must be done from the parent. QoS for 6800ia host port is configured with a policy-map. When applied to the

interfaces, this policy-map pushes the relevant configuration internally to the 6800ia and then programs the hardware queues.

6800ia host ports have 1p3q3t architecture in transmit (TX) direction. All configuration examples in this document apply only to TX queues on a 6800ia.

When there is no explicit QoS configuration present on the 6800ia interfaces in default state, the 6800ia host interface can look similar to this example output:

#### 6880-VSS#show run int gi101/1/0/1

```
interface GigabitEthernet101/1/0/1
switchport
switchport trunk allowed vlan 500
switchport mode access
switchport access vlan 500
load-interval 30
end
```

#### 6880-VSS#show queueing interface gi101/1/0/1

Interface GigabitEthernet101/1/0/1 queueing strategy: Weighted Round-Robin

Port QoS is disabled globally Queueing on Gi101/1/0/1: Tx Enabled Rx Disabled

Trust boundary disabled

```
Trust state: trust DSCP
Trust state in queueing: trust DSCP
Default COS is 0
   Queueing Mode In Tx direction: mode-dscp
   Transmit queues [type = 1p3q3t]:
   Queue Id Scheduling Num of thresholds
   _____
      1 Priority 3
2 WRR 3
3 WRR 3
        4
                      WRR
                                                          3
   WRR bandwidth ratios: 100[queue 2] 100[queue 3] 100[queue 4] 0[queue 5]
   queue-limit ratios: 15[Pri Queue] 25[queue 2] 40[queue 3] 20[queue 4]
   queue thresh dscp-map
                                     _____
   1 1 32 33 40 41 42 43 44 45 46 47
   1
             2

      1
      16
      17
      18
      19
      20
      21
      22
      23
      26
      27
      28
      29
      30
      31
      34
      35
      36
      37
      38
      39

      2
      24
      3
      48
      49
      50
      51
      52
      53
      54
      55
      56
      57
      58
      59
      60
      61
      62
      63

      1
      25

   1
   2
   2
   2
   3
   3
          2

        3
        0
        1
        2
        3
        4
        5
        6
        7

        1
        8
        9
        11
        13
        15

        2
        10
        12
        14

   3
   4
   4
   4
           3
```

### Configure

### **Configuration Example 1: Queue Bandwidth**

This example shows how you can configure bandwidths for 6800ia TX queues:

1. Configure class-maps in order to classify traffic of interest:

```
class-map type lan-queuing match-any ltest
match dscp 32
class-map type lan-queuing match-any ltest1
match dscp 24
class-map type lan-queuing match-any ltest2
match dscp default
```

2. Assign priority and bandwidth to configured classes:

```
policy-map type lan-queuing ltest
class type lan-queuing ltest
    priority
class type lan-queuing ltest1
    bandwidth remaining percent 30
class type lan-queuing ltest2
    bandwidth remaining percent 20
class class-default
```

3. Apply **policy-map** to the 6800ia interface in question:

**Note**: When you apply a **lan-queueing policy-map** to one port on a 6800ia stack, it propagates the changes to all ports in the stack.

```
6880-VSS#conf t
6880-VSS(config)#int gi101/1/0/1
6880-VSS(config-if)#service-policy type lan-queuing output ltest
Propagating [attach] lan queueing policy "ltest" to Gi101/1/0/1 Gi101/1/0/2 Gi101/1/0/3
Gi101/1/0/4 Gi101/1/0/5 Gi101/1/0/6 Gi101/1/0/7 Gi101/1/0/8 Gi101/1/0/9 Gi101/1/0/10
Gi101/1/0/12 Gi101/1/0/13 Gi101/1/0/14 Gi101/1/0/15 Gi101/1/0/16 Gi101/1/0/17
Gi101/1/0/18 Gi101/1/0/19 Gi101/1/0/20 Gi101/1/0/21 Gi101/1/0/22 Gi101/1/0/23
Gi101/1/0/24 Gi101/1/0/25 Gi101/1/0/26 Gi101/1/0/27 Gi101/1/0/28 Gi101/1/0/29
Gi101/1/0/30 Gi101/1/0/31 Gi101/1/0/32 Gi101/1/0/33 Gi101/1/0/34 Gi101/1/0/35
Gi101/1/0/36 Gi101/1/0/37 Gi101/1/0/38 Gi101/1/0/39 Gi101/1/0/40 Gi101/1/0/41
Gi101/1/0/42 Gi101/1/0/43 Gi101/1/0/44 Gi101/1/0/45 Gi101/1/0/46 Gi101/1/0/47 Gi101/1/0/48
Propagating [attach] lan queueing policy "ltest" to Gi101/2/0/1 Gi101/2/0/2
Gi101/2/0/3 Gi101/2/0/4 Gi101/2/0/5 Gi101/2/0/6 Gi101/2/0/7 Gi101/2/0/8
Gi101/2/0/9 Gi101/2/0/10 Gi101/2/0/11 Gi101/2/0/12 Gi101/2/0/13 Gi101/2/0/14
Gi101/2/0/15 Gi101/2/0/16 Gi101/2/0/17 Gi101/2/0/18 Gi101/2/0/19 Gi101/2/0/20
Gi101/2/0/21 Gi101/2/0/22 Gi101/2/0/23 Gi101/2/0/24 Gi101/2/0/25 Gi101/2/0/26
Gi101/2/0/27 Gi101/2/0/28 Gi101/2/0/29 Gi101/2/0/30 Gi101/2/0/31 Gi101/2/0/32
Gi101/2/0/33 Gi101/2/0/34 Gi101/2/0/35 Gi101/2/0/36 Gi101/2/0/37 Gi101/2/0/38
Gi101/2/0/39 Gi101/2/0/40 Gi101/2/0/41 Gi101/2/0/42 Gi101/2/0/43 Gi101/2/0/44
Gi101/2/0/45 Gi101/2/0/46 Gi101/2/0/47 Gi101/2/0/48
Propagating [attach] lan queueing policy "ltest" to Gi101/3/0/1 Gi101/3/0/2
```

Gilol/3/0/3 Gilol/3/0/4 Gilol/3/0/5 Gilol/3/0/6 Gilol/3/0/7 Gilol/3/0/8 Gilol/3/0/9 Gilol/3/0/10 Gilol/3/0/11 Gilol/3/0/12 Gilol/3/0/13 Gilol/3/0/14 Gilol/3/0/15 Gilol/3/0/16 Gilol/3/0/17 Gilol/3/0/18 Gilol/3/0/19 Gilol/3/0/20 Gilol/3/0/21 Gilol/3/0/22 Gilol/3/0/23 Gilol/3/0/24 Gilol/3/0/25 Gilol/3/0/26 Gilol/3/0/27 Gilol/3/0/28 Gilol/3/0/29 Gilol/3/0/30 Gilol/3/0/31 Gilol/3/0/32 Gilol/3/0/33 Gilol/3/0/34 Gilol/3/0/35 Gilol/3/0/36 Gilol/3/0/37 Gilol/3/0/38 Gilol/3/0/39 Gilol/3/0/40 Gilol/3/0/41 Gilol/3/0/42 Gilol/3/0/43 Gilol/3/0/44 Gilol/3/0/45 Gilol/3/0/46 Gilol/3/0/47 Gilol/3/0/48

Propagating [attach] lan queueing policy "ltest" to Gi101/4/0/1 Gi101/4/0/2 Gi101/4/0/3 Gi101/4/0/4 Gi101/4/0/5 Gi101/4/0/6 Gi101/4/0/7 Gi101/4/0/8 Gi101/4/0/9 Gi101/4/0/10 Gi101/4/0/11 Gi101/4/0/12 Gi101/4/0/13 Gi101/4/0/14 Gi101/4/0/15 Gi101/4/0/16 Gi101/4/0/17 Gi101/4/0/18 Gi101/4/0/19 Gi101/4/0/20

```
Gi101/4/0/21 Gi101/4/0/22 Gi101/4/0/23 Gi101/4/0/24 Gi101/4/0/25 Gi101/4/0/26
Gi101/4/0/27 Gi101/4/0/28 Gi101/4/0/29 Gi101/4/0/30 Gi101/4/0/31 Gi101/4/0/32
Gi101/4/0/33 Gi101/4/0/34 Gi101/4/0/35 Gi101/4/0/36 Gi101/4/0/37 Gi101/4/0/38
Gi101/4/0/39 Gi101/4/0/40 Gi101/4/0/41 Gi101/4/0/42 Gi101/4/0/43 Gi101/4/0/44
Gi101/4/0/45 Gi101/4/0/46 Gi101/4/0/47 Gi101/4/0/48
6880-VSS(config-if)#
6880-VSS(config-if)#end
```

4. Verify that **policy-map** is applied:

6880-VSS#show run int gi101/1/0/1

```
interface GigabitEthernet101/1/0/1
switchport
switchport trunk allowed vlan 500
switchport mode access
switchport access vlan 500
load-interval 30
service-policy type lan-queuing output ltest
end
```

5. Check class-map to queue mapping, bandwidth and buffer allocations, and queue to Differentiated Services Code Point (DSCP) mapping:

```
6880-VSS#show queueing int gi101/1/0/1
Interface GigabitEthernet101/1/0/1 queueing strategy: Weighted Round-Robin
 Port QoS is disabled globally
 Queueing on Gi101/1/0/1: Tx Enabled Rx Disabled
Trust boundary disabled
 Trust state: trust DSCP
 Trust state in queueing: trust DSCP
 Default COS is 0
   Class-map to Queue in Tx direction
   Class-map Queue Id
    -------
   ltest
                           1
   ltest1
                            4
   ltest2
                            3
   class-default
                            2
   Queueing Mode In Tx direction: mode-dscp
   Transmit queues [type = 1p3q3t]:
   Queue Id Scheduling Num of thresholds
    _____

        1
        Priority
        3

        2
        WRR
        3

        3
        WRR
        3

      4
              WRR
                                   3
   WRR bandwidth ratios: 50[queue 2] 20[queue 3] 30[queue 4]
   queue-limit ratios: 15[Pri Queue] 100[queue 2] 100[queue 3] 100[queue 4]
   queue thresh dscp-map
   _____
   1 1 32
   1
        2
        3
   1
        1 1 2 3 4 5 6 7 8 9 10 11 12 13 14 15 16 17 18 19 20 21 22
   2
               23 25 26 27 28 29 30 31 33 34 35 36 37 38 39 40 41 42 43
               44 45 46 47 48 49 50 51 52 53 54 55 56 57 58 59 60 61 62 63
   2
        2
   2
        3
   3
        1
              0
   3
        2.
```

3 3 4 1 24 4 2 4 3

6. Double check buffer and bandwidth allocations from the 6800ia:

Note: If you do not specify buffer weight for a certain class, by default it takes 100%.

Queue 1: 15 / [15+100+100+100] = 4

Queue 2: 100 / [15+100+100+100] ~ 31

Weights are also derived for other queues.

6880-VSS#remote command fex 101 show mls qos int gi1/0/1 buffer

```
GigabitEthernet1/0/1
The port is mapped to qset : 1
The allocations between the queues are : 4 31 31 34
```

6880-VSS#remote command fex 101 show mls qos int gi1/0/1 queueing

```
GigabitEthernet1/0/1
Egress Priority Queue : enabled
Shaped queue weights (absolute) : 0 0 0 0
Shared queue weights : 0 127 51 76
The port bandwidth limit : 100 (Operational Bandwidth:100.0)
The port is mapped to qset : 1
```

7. Verify if interested traffic is enqueued in the respective queue and if there are any drops:

#### 6880-VSS#remote command fex 101 show mls qos int gi1/0/1 statistic

GigabitEthernet1/0/1 (All statistics are in packets)

dscp: incoming

| 0 - 4 :        | 0 | 0 | 0      | 0  | 0       |
|----------------|---|---|--------|----|---------|
| 5 - 9 :        | 0 | 0 | 0      | 0  | 0       |
| 10 - 14 :      | 0 | 0 | 0      | 0  | 0       |
| 15 - 19 :      | 0 | 0 | 0      | 0  | 0       |
| 20 - 24 :      | 0 | 0 | 0      | 0  | 0       |
| 25 - 29 :      | 0 | 0 | 0      | 0  | 0       |
| 30 - 34 :      | 0 | 0 | 0      | 0  | 0       |
| 35 - 39 :      | 0 | 0 | 0      | 0  | 0       |
| 40 - 44 :      | 0 | 0 | 0      | 0  | 0       |
| 45 - 49 :      | 0 | 0 | 0      | 13 | 0       |
| 50 - 54 :      | 0 | 0 | 0      | 0  | 0       |
| 55 - 59 :      | 0 | 0 | 0      | 0  | 0       |
| 60 - 64 :      | 0 | 0 | 0      | 0  |         |
| dscp: outgoing | 9 |   |        |    |         |
|                |   |   |        |    |         |
| 0 - 4 :        | 0 | 0 | 0      | 0  | 0       |
| 5 - 9 :        | 0 | 0 | 0      | 0  | 0       |
| 10 - 14 :      | 0 | 0 | 0      | 0  | 0       |
| 15 - 19 :      | 0 | 0 | 0      | 0  | 0       |
| 20 - 24 :      | 0 | 0 | 0      | 0  | 9118500 |
| 25 - 29 :      | 0 | 0 | 0      | 0  | 0       |
| 30 - 34 :      | 0 | 0 | 516236 | 0  | 0       |
| 35 - 39 :      | 0 | 0 | 0      | 0  | 0       |
| 40 - 44 :      | 0 | 0 | 0      | 0  | 0       |
| 45 - 49 :      | 0 | 0 | 0      | 20 | 0       |
|                |   |   |        |    |         |

| 50 - 54 :<br>55 - 59 :<br>60 - 64 :                  | 0<br>0<br>0     | 0<br>0<br>0      | 0<br>0<br>0      | 0<br>0<br>0 | 0<br>0 |
|------------------------------------------------------|-----------------|------------------|------------------|-------------|--------|
| cos: inco                                            | ming<br>        |                  |                  |             |        |
|                                                      |                 |                  |                  |             |        |
| 0 - 4 :                                              | 106             | 0                | 0                | 0           | 0      |
| 5 - 7 :                                              | 0               | 0                | 0                |             |        |
| cos: outg                                            | oing            |                  |                  |             |        |
|                                                      |                 |                  |                  |             |        |
| 0 - 4 :                                              | 41              | 0                | 0                | 9118505     | 516236 |
| 5 - 7 :                                              | 0               | 0                | 0                |             |        |
| output que                                           | eues enqueued   | l:               |                  |             |        |
| queue:                                               | threshold1      | threshold2       | threshold3       |             |        |
| queue 0:                                             | 516255          | 35               | 5                |             |        |
| queue 1:                                             | 12              | 0                | 0                |             |        |
| queue 2:                                             | 0               | 0                | 0                |             |        |
| queue 3:                                             | 9118520         | 0                | 0                |             |        |
|                                                      | auna drappad.   |                  |                  |             |        |
| aueue.                                               | threshold1      | threshold?       | threshold3       |             |        |
|                                                      |                 |                  |                  |             |        |
|                                                      |                 |                  |                  |             |        |
| queue 0:                                             | 0               | 0                | 0                |             |        |
| queue 0:<br>queue 1:                                 | 0<br>0          | 0<br>0           | 0<br>0           |             |        |
| queue 0:<br>queue 1:<br>queue 2:                     | 0<br>0<br>0     | 0<br>0<br>0      | 0<br>0<br>0      |             |        |
| queue 0:<br>queue 1:<br>queue 2:<br><b>queue 3</b> : | 0<br>0<br>49823 | 0<br>0<br>0<br>0 | 0<br>0<br>0<br>0 |             |        |

### **Configuration Example 2: Bandwidth and Buffer**

This example shows how you can configure bandwidths and buffers for 6800ia TX queues:

1. In the policy-map created in example 1, you can specify queue buffer allocations as this example shows:

Note: If you do not specify buffer weight for a certain class, by default it takes 100%.

```
policy-map type lan-queuing ltest
class type lan-queuing ltest
priority
queue-buffers ratio 15
class type lan-queuing ltest1
bandwidth remaining percent 30
queue-buffers ratio 30
class type lan-queuing ltest2
bandwidth remaining percent 20
queue-buffers ratio 40
class class-default
queue-buffer ratio 15
```

2. Check class-map to queue mapping, bandwidth and buffer allocations, and queue to DSCP mapping:

```
6880-VSS#sh queueing int gil01/1/0/1
Interface GigabitEthernet101/1/0/1 queueing strategy: Weighted Round-Robin
Port QoS is disabled globally
Queueing on Gil01/1/0/1: Tx Enabled Rx Disabled
Trust boundary disabled
Trust state: trust DSCP
```

Trust state in queueing: trust DSCP Default COS is 0 Class-map to Queue in Tx direction Class-map Queue Id \_\_\_\_\_ ltest 1 ltest1 4 ltest2 3 class-default 2 Queueing Mode In Tx direction: mode-dscp Transmit queues [type = 1p3q3t]: Queue Id Scheduling Num of thresholds \_\_\_\_\_ 1 Priority 3 2 WRR 3 WRR 3 3 WRR 3 4 WRR bandwidth ratios: 50[queue 2] 20[queue 3] 30[queue 4] queue-limit ratios: 15[Pri Queue] 15[queue 2] 40[queue 3] 30[queue 4] queue thresh dscp-map \_\_\_\_\_ \_\_\_\_\_ 1 1 32 1 2 1 3 2 1 2 3 4 5 6 7 8 9 10 11 12 13 14 15 16 17 18 19 20 21 1 22 23 25 26 27 28 29 30 31 33 34 35 36 37 38 39 40 41 42 43 44 45 46 47 48 49 50 51 52 53 54 55 56 57 58 59 60 61 62 63 2 2 2 3 3 1 0 3 2 3 3 1 4 24 2 4 4 3

3. Double check buffer and bandwidth allocations from the 6800ia:

6880-VSS#remote command fex 101 sh mls qos int gi1/0/1 queueing

GigabitEthernet1/0/1
Egress Priority Queue : enabled
Shaped queue weights (absolute) : 0 0 0 0
Shared queue weights : 0 127 51 76
The port bandwidth limit : 100 (Operational Bandwidth:100.0)
The port is mapped to qset : 1
6880-VSS#remote command fex 101 sh mls qos int gi1/0/1 buffers
GigabitEthernet1/0/1

The port is mapped to qset : 1 The allocations between the queues are : 15 15 40 30 4. Verify if interested traffic is enqueued in the respective queue and if there are any drops:

6880-VSS#remote command fex 101 sh mls qos int gi1/0/1 statistic

GigabitEthernet1/0/1 (All statistics are in packets)

dscp: incoming ------0 - 4 : 0 0 0

0

| 5 – 9 :                | 0              | 0               | 0          | 0        | 0        |
|------------------------|----------------|-----------------|------------|----------|----------|
| 10 - 14 :              | 0              | 0               | 0          | 0        | 0        |
| 15 - 19 :              | 0              | 0               | 0          | 0        | 0        |
| 20 - 24 :              | 0              | 0               | 0          | 0        | 0        |
| 25 - 29 :              | 0              | 0               | 0          | 0        | 0        |
| 30 - 34 :              | 0              | 0               | 0          | 0        | 0        |
| 35 - 39 :              | 0              | 0               | 0          | 0        | 0        |
| 40 - 44 :              | 0              | 0               | 0          | 0        | 0        |
| 45 - 49 :              | 0              | 0               | 0          | 491      | 0        |
| 50 - 54 :              | 0              | 0               | 0          | 0        | 0        |
| 55 - 59 :              | 0              | 0               | 0          | 0        | 0        |
| 60 - 64 :              | 0              | 0               | 0          | 0        |          |
| dscp: outgoing         |                |                 |            |          |          |
|                        |                |                 |            |          |          |
| 0 - 4                  | 0              | 0               | 0          | 0        | 0        |
| 5 - 9 •                | 0              | 0               | 0          | 0        | 0        |
| 10 - 14 •              | 0              | 0               | 0          | 0        | 0        |
| 10 - 14.               | 0              | 0               | 0          | 0        | 0        |
| 20 - 24                | 0              | 0               | 0          | 0        | 57864687 |
| 20 - 24.               | 0              | 0               | 0          | 0        | 57804087 |
| 20 24                  | 0              | 0               | 20264400   | 0        | 0        |
| 30 - 34 :<br>25 - 20 - | 0              | 0               | 29364400   | 0        | 0        |
| 35 - 39 :              | 0              | 0               | 0          | 0        | 0        |
| 40 - 44 :              | 0              | 0               | 0          | 775      | 0        |
| 45 - 49 :              | 0              | 0               | 0          | 115      | 0        |
| 50 - 54 :<br>EE EO :   | 0              | 0               | 0          | 0        | 0        |
| 55 - 59 :              | 0              | 0               | 0          | 0        | 0        |
| dos incoming           | 0              | 0               | 0          | 0        |          |
|                        |                |                 |            |          |          |
|                        |                |                 |            |          |          |
| 0 - 4 :                | 5323           | 0               | 0          | 0        | 0        |
| 5 – 7 :                | 0              | 0               | 0          |          |          |
| cos: outgoing          |                |                 |            |          |          |
|                        |                |                 |            |          |          |
| 0 - 1 •                | 1718           | 0               | 0          | 57864691 | 29364400 |
| 5 - 7 •                | T / T O        | 0               | 0          | 57004091 | 29304400 |
| J = 7.                 |                | d•              | 0          |          |          |
| aueue. thresh          | ngueue<br>old1 | threshold2      | threshold3 |          |          |
|                        |                |                 |            |          |          |
| queue 0: 2936          | 5402           | 1883            | 5          |          |          |
| queue 1:               | 793            | 98              | 0          |          |          |
| queue 2:               | 0              | 0               | 0          |          |          |
| queue 3: 53055         | 4174           | 0               | 0          |          |          |
| -                      |                |                 |            |          |          |
| output queues d        | ropped         | :               |            |          |          |
| queue: thresh          | old1           | threshold2      | threshold3 |          |          |
| anene 0.               | <br>∩          | 1 0             | 0          |          |          |
| queue 1:               | 1              | 24093           | 0<br>0     |          |          |
| queue 2:               | <u> </u>       | 0               | 0<br>0     |          |          |
| gueue 3: 230           | 9351           | 0               | 0<br>0     |          |          |
| -140400.               |                | 0               | Ŭ          |          |          |
| Policer: Inprofile:    |                | 0 OutofProfile: |            | 0        |          |

# Verify

There is currently no verification procedure available for this configuration.

## Troubleshoot

This section provides information you can use to troubleshoot your configuration.

The Output Interpreter Tool (registered customers only) supports certain **show** commands. Use the Output Interpreter Tool in order to view an analysis of **show** command output.

Note: Refer to Important Information on Debug Commands before you use debug commands.

1. Enable **debug** for qos-manager from the 6800ia CLI. Ensure logs are redirected to buffer and logging buffer is set to a high number:

```
6880-VSS#attach fex 101
Attach FEX:101 ip:192.168.1.101
Trying 192.168.1.101 ... Open
??????FEX-101>en
Password: cisco
FEX-101#
FEX-101#debug platform qos-manager all
QM verbose debugging is on
QM cops debugging is on
QM events debugging is on
QM statistics debugging is on
FEX-101#exit
[Connection to 192.168.1.101 closed by foreign host]
```

2. Configure the **policy-map** in order to trigger debugs:

```
6880-VSS#conf t
6880-VSS(config)#int gil01/1/0/1
6880-VSS(config-if)# service-policy type lan-queuing output ltest
Propagating [attach] lan queueing policy "ltest" to Gil01/1/0/1
Gil01/1/0/2 Gil01/1/0/3 Gil01/1/0/4 Gil01/1/0/5 Gil01/1/0/6 Gil01/1/0/7 Gil01/1/0/8
Gil01/1/0/9 Gil01/1/0/10 Gil01/1/0/12 Gil01/1/0/13 Gil01/1/0/14 Gil01/1/0/15 Gil01/1/0/16
<snip>
6880-VSS(config-if)#end
```

3. Check logs on the Fabric Extender (FEX) in order to check debugs:

```
6880-VSS#remote command fex 101 show log
<snip>
May 20 06:43:18.208: HQM: hulc_fex_qos_priority_handler: hulc_fex_qos_priority_handler:
****Setting Priority Queue (FEX-101)
May 20 06:43:18.208: HQM: hulc_fex_qos_priority_handler: hulc_fex_qos_priority_handler:
subopcode=2 startport=0 endport=0 size=4 (FEX-101)
May 20 06:43:18.208: HQM: hulc_f
_fex_qos_priority_handler:QueueNum=1 PriorityQueue=1 queuetype=2 thresholdsnum=3 (FEX-101)
May 20 06:43:18.212: HQM: hulc_fex_qos_priority_handler: hulc_fex_qos_priority_handler:
idb=GigabitEthernet1/0/1 (FEX-101)
May 20 06:43:18.212: HQM: hulc_fex_qos_priority_handler: hulc_fex_qos_priority_handler:
idb=GigabitEthernet1/0/2 (FEX-101)
May 20 06:43:18.212: HQM: hulc_fex_qos_priority_handler: hulc_fex_qos_priority_handler:
idb=GigabitEthernet1/0/2 (FEX-101)
May 20 06:43:18.212: HQM: hulc_fex_qos_priority_handler: hulc_fex_qos_priority_handler:
idb=GigabitEthernet1/0/3 (FEX-101)
<snip>
```

```
hulc_fex_qos_srr_weight_setting:****Setting weight for queues**** (FEX-101)
May 20 06:43:18.232: HQM: hulc_fex_qos_srr_weight_setting: hulc_fex_qos_srr_weight_setting
subopcode=2 startport=0 endport=0 size=4 (FEX-101)
May 20 06:43:18.232: HQM: hulc_fex_qos_srr_weight_setting: hulc_fex_qos_srr_weight_setting
QueueNum=1 RRType=0 WeightRelative=0 WeightAbsolute=0 (FEX-101)
```

20 06:43:18.232: HQM: hulc\_fex\_qos\_srr\_weight\_setting: hulc\_fex\_qos\_srr\_weight\_setting: ratio is 0 for queue 1 (FEX-101) May 20 06:43:18.232: HQM: hulc\_fex\_qos\_srr\_weight\_setting: hulc\_fex\_qos\_srr\_weight\_setting QueueNum=2 RRType=0 WeightRelative=33 WeightAbsolute=0 (FEX-101) <snip>

```
20 06:43:19.110: HQM: hulc_fex_qos_buffer_conf: **Setting buffer for output queues** (FEX-
May 20 06:43:19.110: HQM: hulc_fex_qos_buffer_conf: hulc_fex_qos_buffer_conf:
subopcode=2 startport=0 endport=0 size=4 (FEX-101)
May 20 06:43:19.110: HQM: hulc_fex_qos_buffer_conf: hulc_fex_qos_buffer_conf:
queuenum=1 size=15 (FEX-101)
May 20 06:43:19.110: HQM: hulc_fex_qos_buffer_conf:
hulc_fex_qos_buffer_conf: queuenum=2 size=25 (FEX-101)
May 20 06:43:19.110: HQM: hulc_fex_qos_buffer_conf:
hulc_fex_qos_buffer_conf: queuenum=3 size=40 (FEX-101)
May 20 06:43:19.110: HQM: hulc_fex_qos_buffer_conf:
hulc_fex_qos_buffer_conf: queuenum=4 size=20 (FEX-101)
May 20 06:43:19.110: HQM: hqm
20 06:43:19.113: HQM: s88g_qd_get_queue_threshold: s88g_qd_get_queue_threshold:
max_limit = 3200, set to 350. (FEX-101)
May 20 06:43:19.113: HQM: s88g_qd_get_queue_threshold: s88g_qd_get_queue_threshold:
max_limit = 3200, set to 350. (FEX-101)
<snip>
```

```
hulc_fex_qos_qthresh_map:****Setting dscp to output queue map**** (FEX-101)
May 20 06:43:19.169: HQM: hulc_fex_qos_qthresh_map: hulc_fex_qos_qthresh_map:
subopcode=2 startport=0 endport=0 size=1 (FEX-101)
May 20 06:43:19.169: HQM: hulc_fex_qos_qthresh_map: hulc_fex_qos_qthresh_map
20 06:43:19.169: HQM: hulc_fex_qos_qthresh_map: hulc_fex_qos_qthresh_map
dscp=32 iterator=0 (FEX-101)
May 20 06:43:19.169: HQM: hulc_fex_qos_qthresh_map: hulc_fex_qos_qthresh_map
dscp=33 iterator=1 (FEX-101)
May 20 06:43:19.169: HQM: hulc_fex_qos_qthresh_map: hulc_fex_qos_qthresh_map
dscp=40 iterator=2 (FEX-101)
```

Updated: Jul 13, 2015

Document ID: 119140